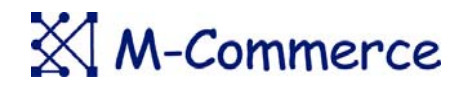

令和4年7月1日

エムコマース株式会社 技術部

## Biocryptodisk-ISPXTrack 3のシリアル No取得方法

この度は指紋認証 USBメモリ Biocryptodisk-ISPX Track3をご購入頂きありがとうございました。デバイス情報(シリアルNo.他)を取得する方法を説明させて頂きます。

## <u>ID管理ユーティリティ IDLoader (CD)をお持ちの場合</u>

- 1. ご利用される「Biocryptodisk-ISPX Track3」を PCに挿入してください。
- 2. BCDTRACK.EXEが格納されているリムーバブルディスクが認識(表示)されていることを 確認してください。
- IDLoaderの CDを PCに挿入し、「AdminTool.exe」を実行してください。図1の画面が表示 され、プロダクト ID (PID)、ベンダーID (VID)、シリアル Noが表示されます。

ID管理ユーティリティ IDLoader (CD)をお持ちでない場合

4. 次の URLより AdminTool.exeお試し版のダウンロードをお申込みください。

https://www.m-commercekk.jp/isecure/admintrial.html

AdminTool.exeお試し版 AdminTool\_Trial.exeがダウンロードできます。 ダウンロードされた AdminTool\_Trial.exeを利用し、上記1-3の操作を行ってください。

図1 AdminTool画面

|                           |                  |         | 1150 | VID | 2070 | PID |
|---------------------------|------------------|---------|------|-----|------|-----|
| ユーザー名 コンピュータ名 PC シリアル CPU | パュータ名 PC シリアル CP | コンピュータ名 | Ţ    | 名   | ユーザー | No  |